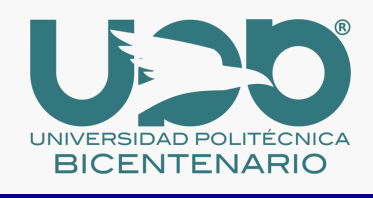

Contigo Estamos Construyendo El Mejor Sistema Educativo de México

Prepa PRO

# GUÍA PARA EL REGISTRO DE CUOTA

### GENERA EL MOTIVO/REFERENCIA DE PAGO

CONSULTA EL <u>COMUNICADO UPB/ASAC/011/2023</u> PARA GENERAR EL MOTIVO O REFERENCIA DE PAGO, SELECCIONANDO: NÚMERO CONSECUTIVO DEL PAGO: <u>080</u>. CONCEPTO: "PREPA PRO".

### REALIZA EL PAGO

REALIZA EL PAGO DE \$600.00 EN LAS PRACTICAJAS DE BBVA BANCOMER.

## COMPLETA TU REGISTRO

DA CLIC <u>AQUI Y</u> LLENA TUS DATOS PARA FINALIZAR EL PROCESO DE REGISTRO.

### CARGA LOS DOCUMENTOS

DEBERÁS DE ANEXAR AL FORMULARIO: • COMPROBANTE DE PAGO.

CONFIRMACIÓN DE REGISTRO UNA VEZ QUE ENVÍES EL FORMULARIO DE GOOGLE, TE ENVIAREMOS UN CORREO PARA CONFIRMAR EL REGISTRO DEL PAGO DE LA CUOTA.

¿DUDAS DURANTE TU PROCESO DE INSCRIPCIÓN?. vinculacionydifusion@upbicentenario.edu.mx (472) 723 8700.